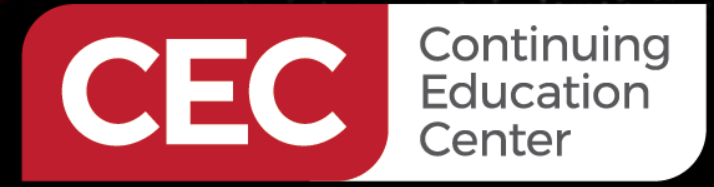

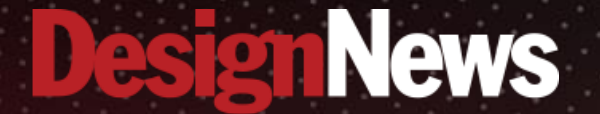

#### Getting Started in Automation with Arduino

### **DAY 2: Understanding the Arduino Opta**

Sponsored by

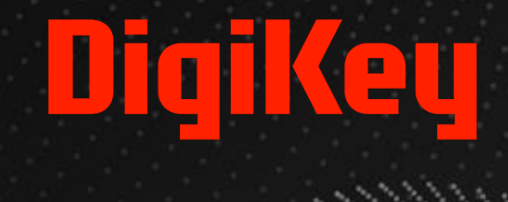

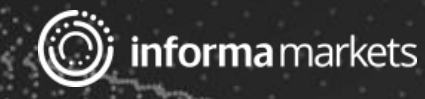

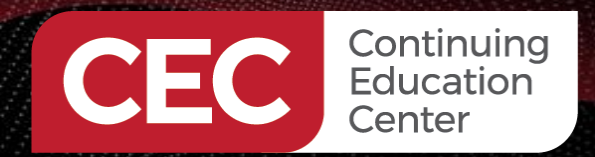

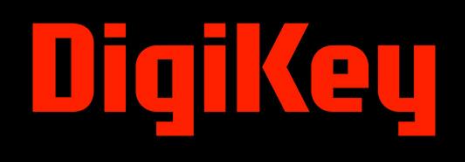

### Webinar Logistics

- Turn on your system sound to hear the streaming presentation.
- If you have technical problems, click "Help" or submit a question asking for assistance.
- Participate in 'Attendee Chat' by maximizing the chat widget in your dock.

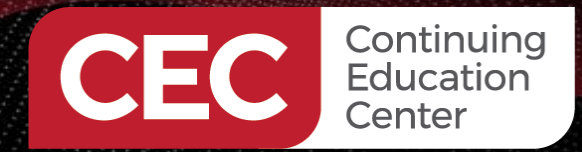

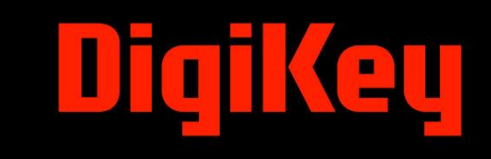

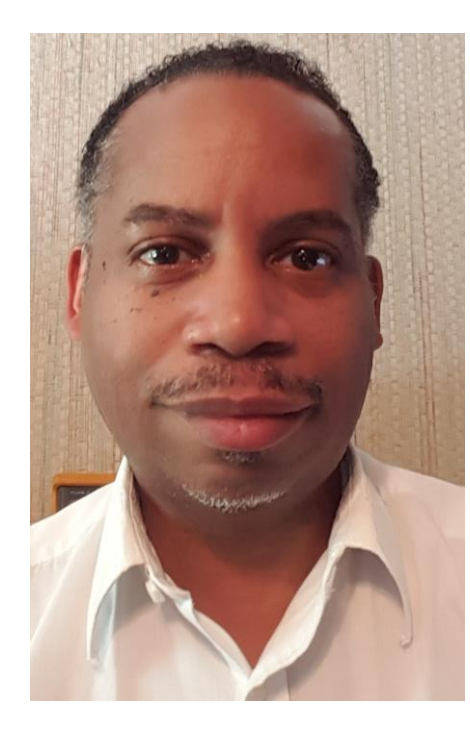

### Dr. Don Wilcher

Visit 'Lecturer Profile' in your console for more details.

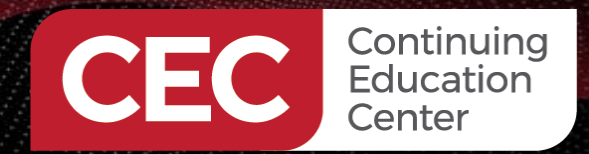

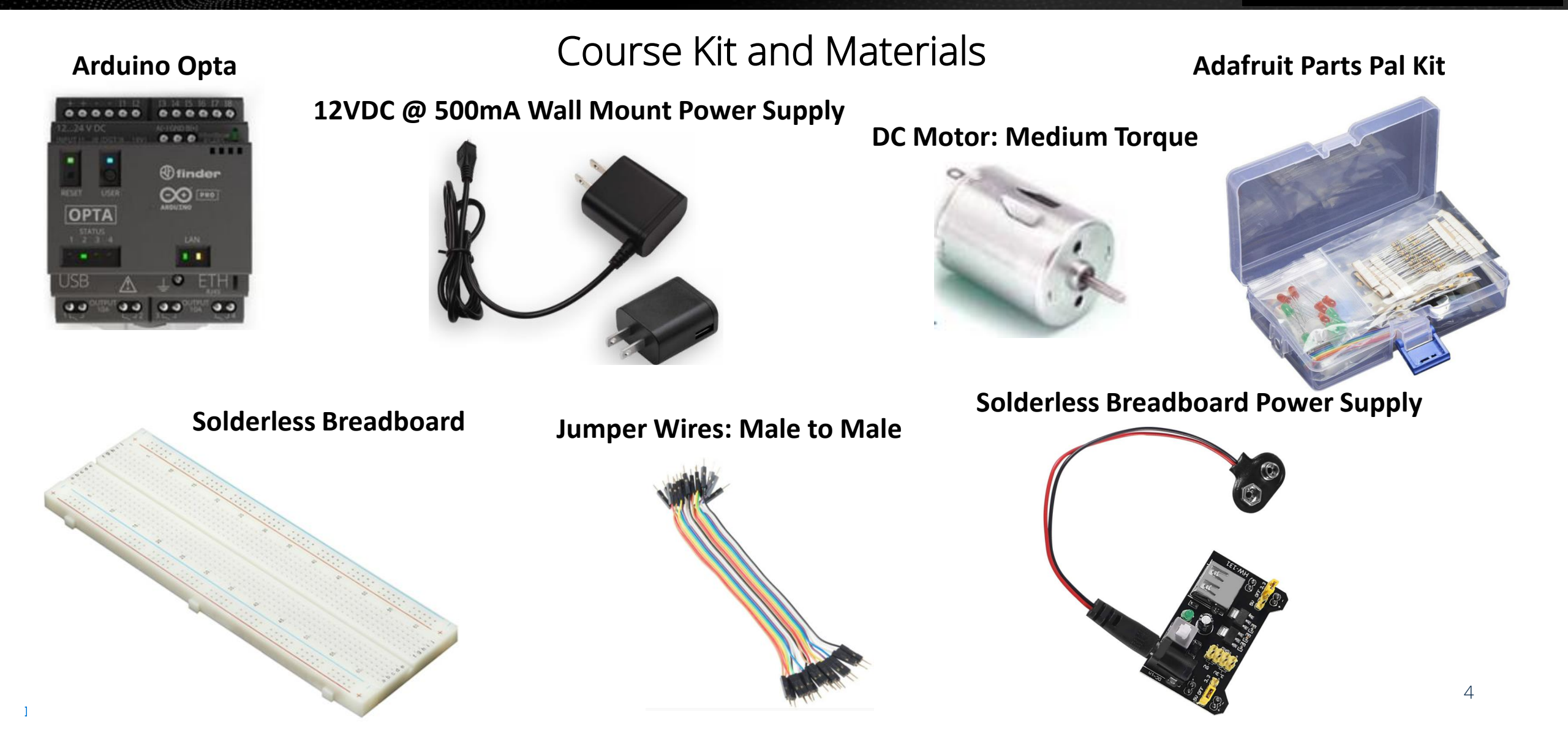

### Agenda:

- Arduino Opta System Structure
- Input/Output (I/O) wiring structure
- An Introduction to Ladder Diagram Programming Concepts
- Lab: Hello World Ladder Diagram Program

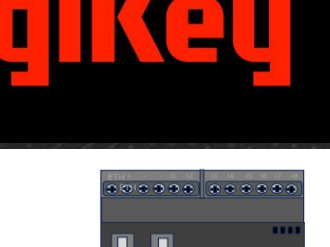

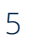

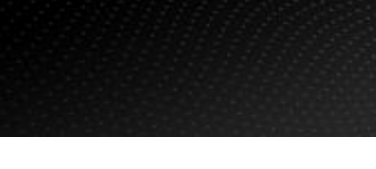

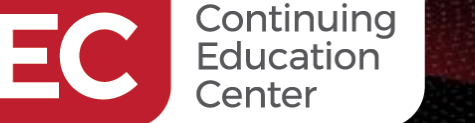

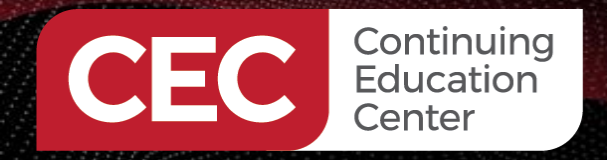

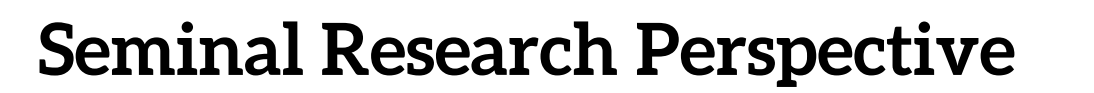

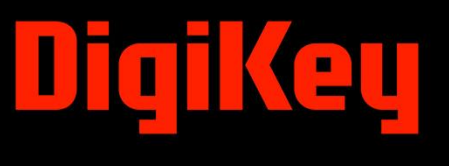

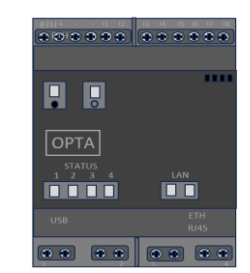

"Programmable Logic Controller (PLC) is the most important component in industrial automation, and it has become one of the three pillars (robots, PLC, and CAD/CAM) of the modern industrial control technology"(Liao, 2007).

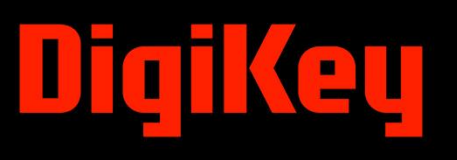

### Arduino Opta System Structure

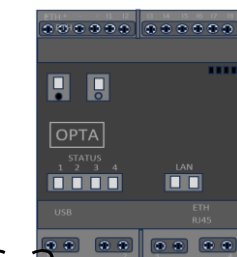

- The Arduino Opta Micro-Programmable Logic Controller (MPLC) provides and unique entry point into the automation field.
- The Arduino Opta, with its small size of 88.8 mm x 70mm x 56.8mm, makes it convenient to fit inside industrial control panels.
- The Arduino Opta uses an ST STM32H747XI processor.
- The STM32H747XI dual-core processor allows fast computation speeds for industrial or process control applications.
- The Opta has 2MB of flash memory and 1MB of programmable memory RAM.
- The MPLC has eight analog/digital inputs and four electromechanical relays (EMRs).
- Lastly, the power supply voltage has a range of 12-24VDC.

Continuing Education Center

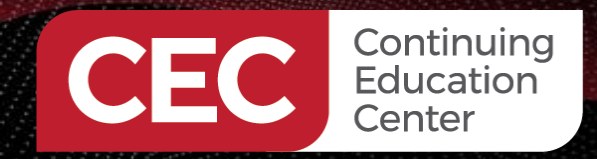

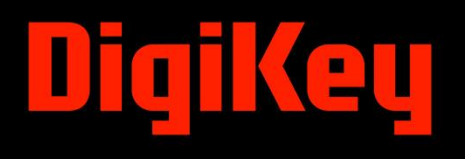

### **Question 1**

#### What processor is used with the Arduino Opta? a) STM32H747X1 b) STM32H747X2 c) STM32H747XI d) None of the above

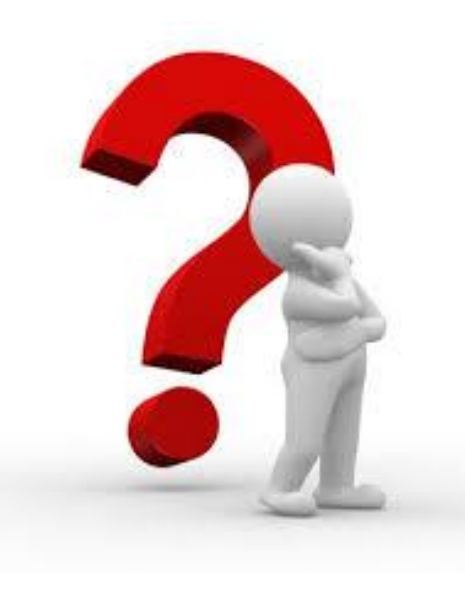

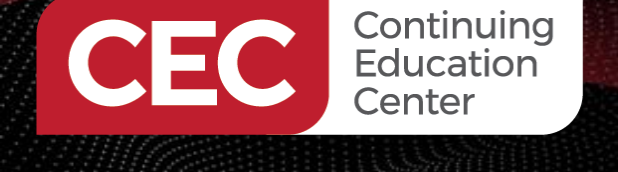

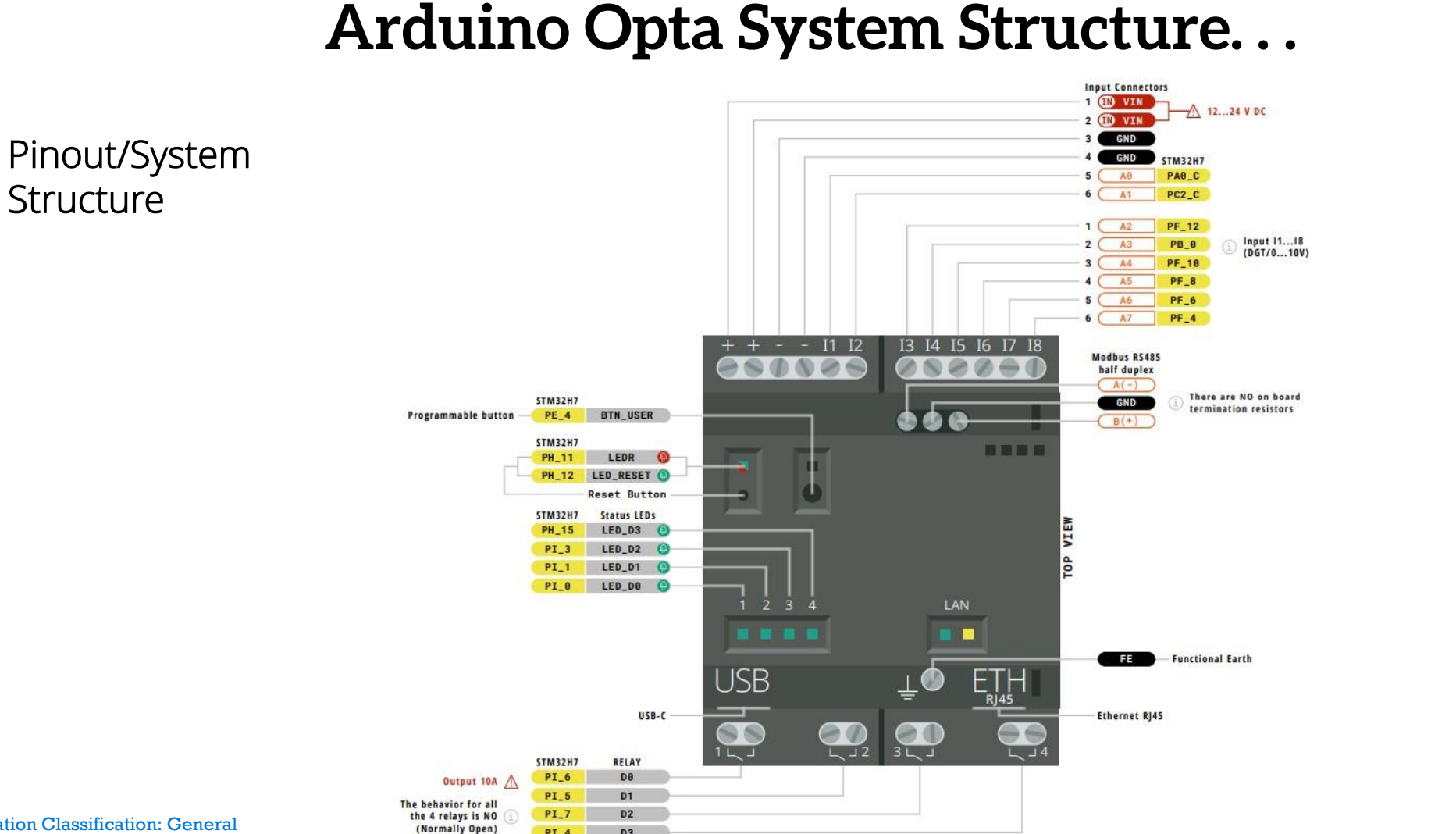

PI\_4

D3

..........

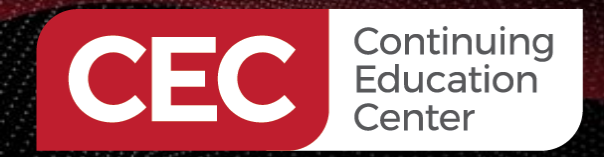

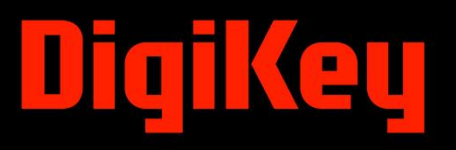

### Arduino Opta System Structure...

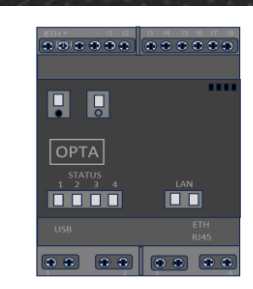

ЗМ

Physical System Structure: Product View

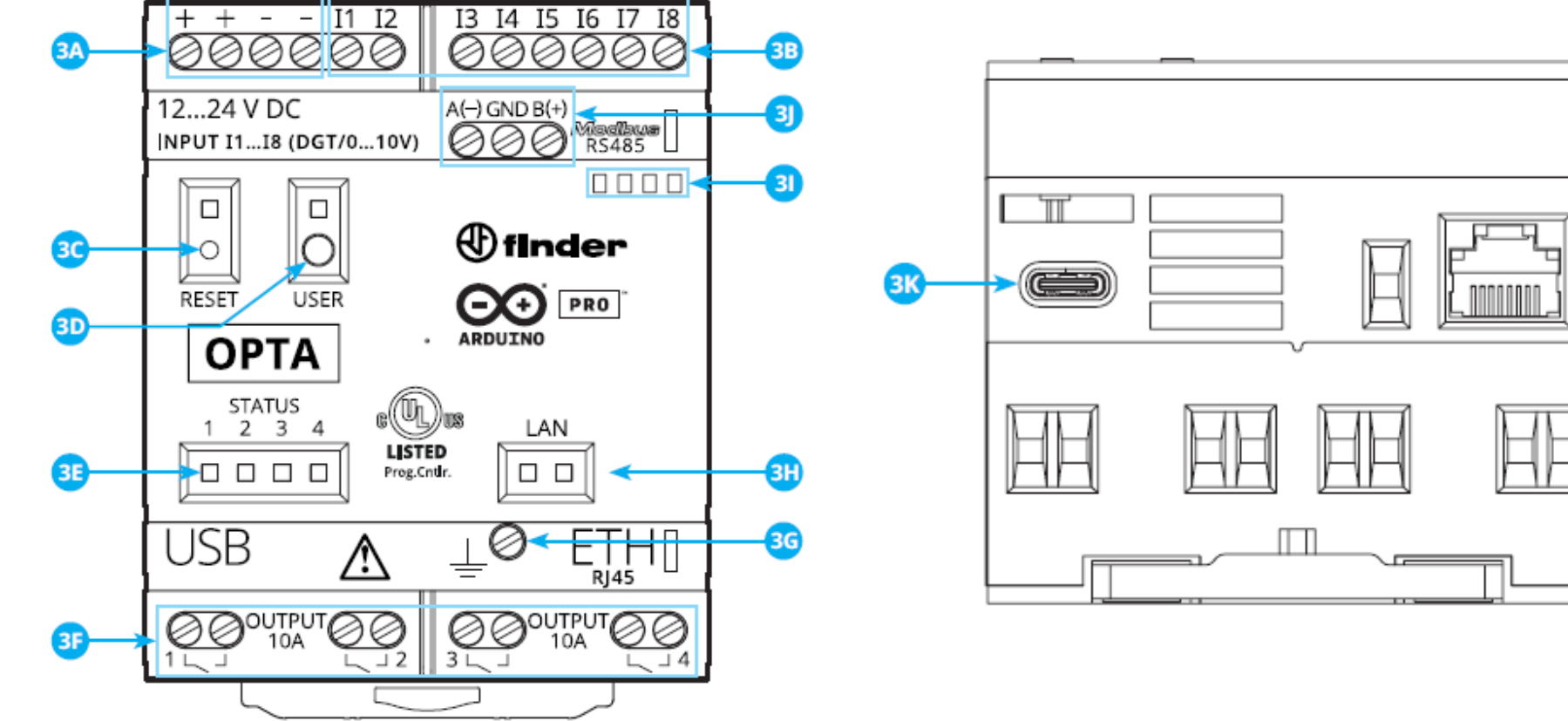

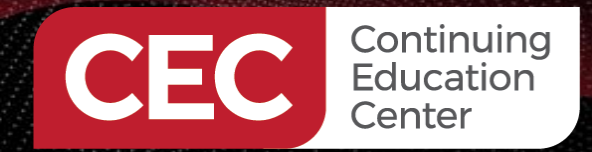

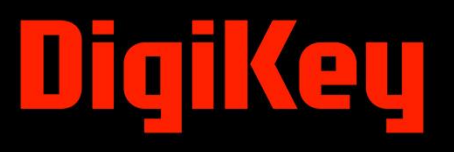

### Arduino Opta System Structure...

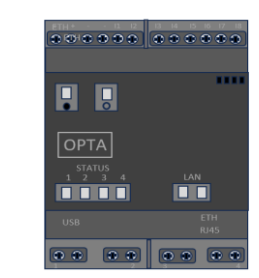

| ltem | Feature                                                             | Item | Feature                                                                |
|------|---------------------------------------------------------------------|------|------------------------------------------------------------------------|
| ЗA   | Power Supply Terminals 1224 VDC                                     | 3H   | Ethernet Port Status LEDs                                              |
| ЗB   | I1I8 digital/analog input terminals (0-10V)<br>configurable via IDE | 31   | Label Holder                                                           |
| 3C   | Reset Button                                                        | ЗJ   | RS-485 terminal block (for Modbus RTU or<br>proprietary communication) |
| 3D   | User Programmable button                                            | 3K   | USB-C® for programming and data logging                                |
| 3E   | Status LEDs 14 (User Programmable)                                  | 3M   | Ethernet port                                                          |
| 3F   | Relay Output Terminals 14, NO contact<br>(SPST) 10A 250 VAC         | ЗN   | Port for communication and connection of<br>auxiliary modules          |
| 3G   | Functional Earth                                                    |      |                                                                        |

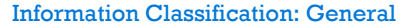

#### STM32H747XI processor Block Diagram. Image courtesy of **ST**

## Arduino Opta System Structure...

Chrom-ART Accelerator™

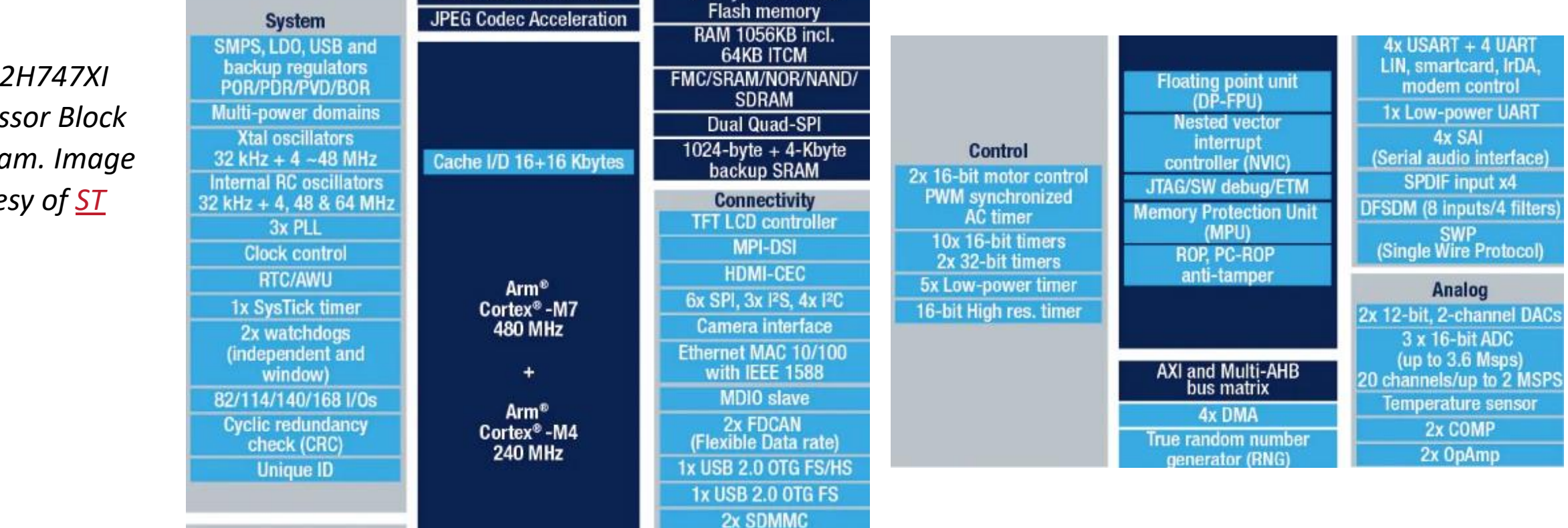

2-Mbyte dual-bank

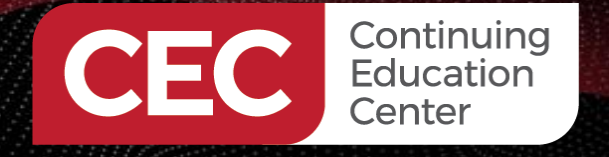

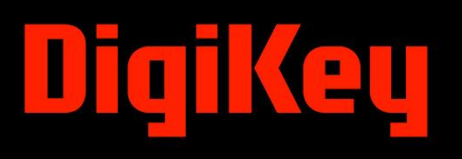

.......

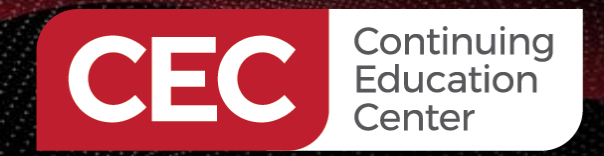

### **Input-Output Wiring Structure**

#### Input-Wiring Terminal Points

| Physical terminal | Definition in core | Alias  |
|-------------------|--------------------|--------|
| 11                | AO                 | PIN_A0 |
| 12                | Al                 | PIN_A1 |
| 13                | A2                 | PIN_A2 |
| 14                | A3                 | PIN_A3 |
| 15                | A4                 | PIN_A4 |
| 16                | A5                 | PIN_A5 |
| 17                | A6                 | PIN_A6 |
| 18                | Α7                 | PIN_A7 |

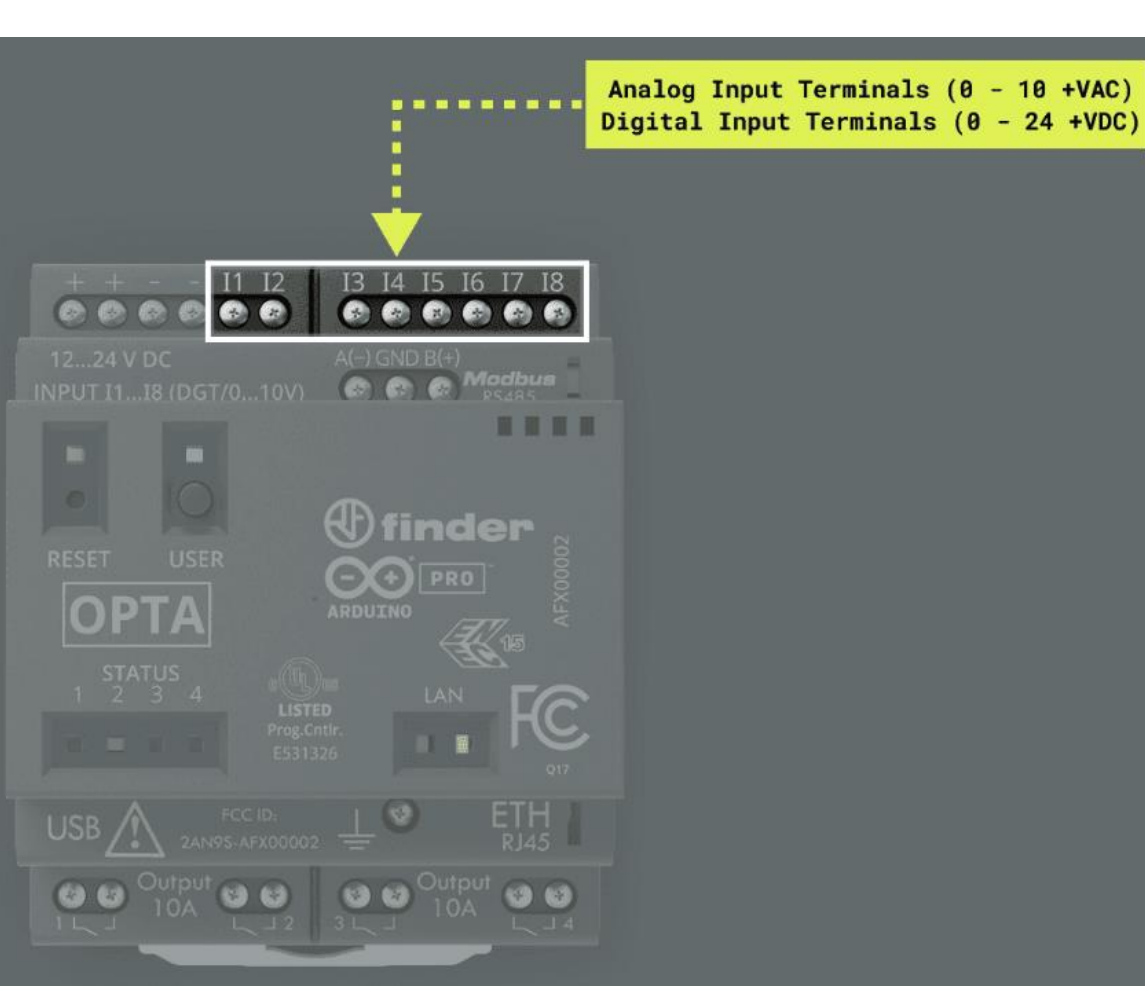

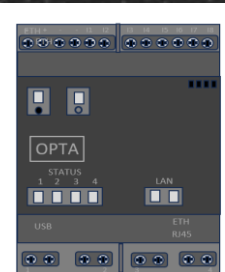

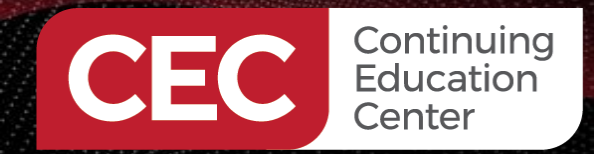

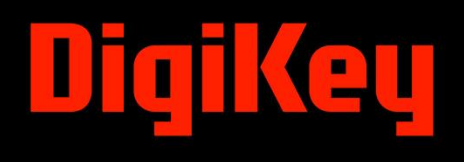

### Question 2 In reviewing slide 13, what is the alias for physical terminal I8?

- a) PIN\_A5. b) PIN\_A2.
- c) PIN\_A7
- d) None of the above

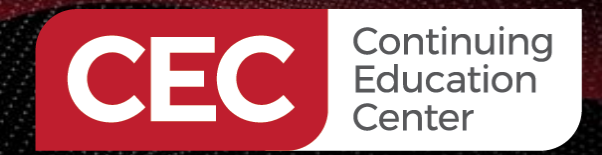

### Input-Output Wiring Structure...

Power Supply Connection Points

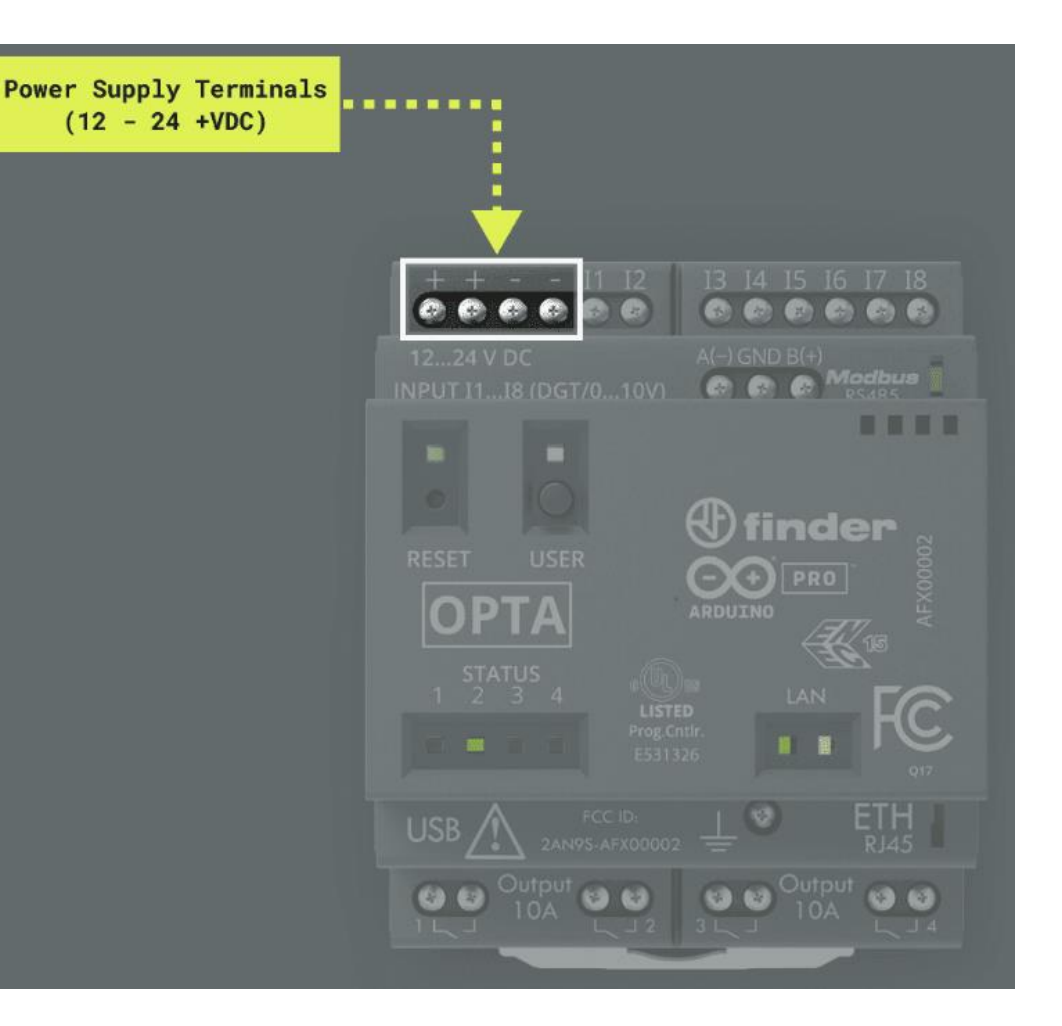

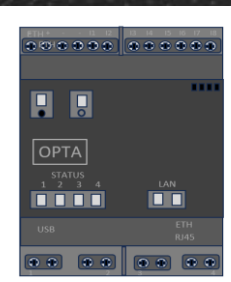

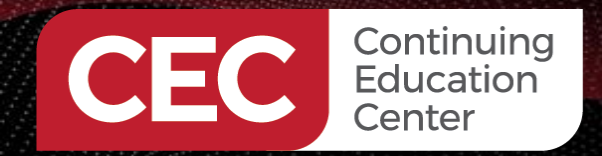

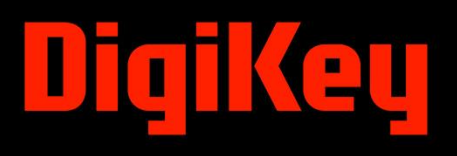

### Input-Output Wiring Structure...

Input-Wiring Terminal Points

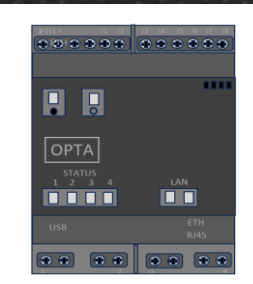

Example: Electrical Wiring Diagram of DC Power Supply and Pushbutton (PB1) switch to the Arduino Opta

#### 12-24VDC Power Supply

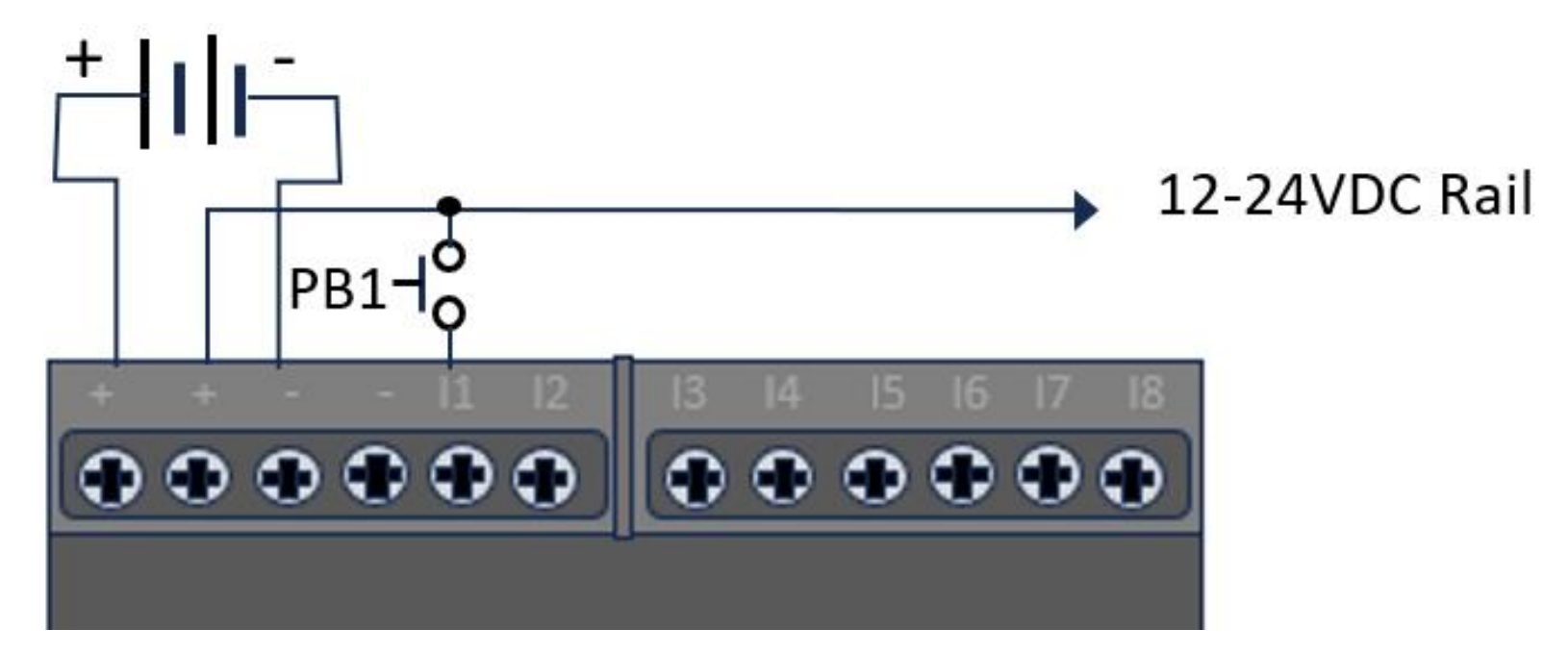

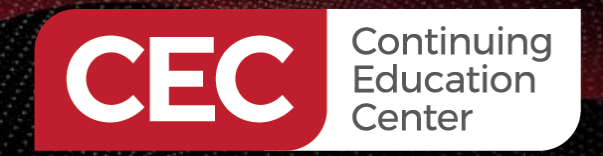

.......

### Input-Output Wiring Structure...

**Output-Wiring Terminal Points** 

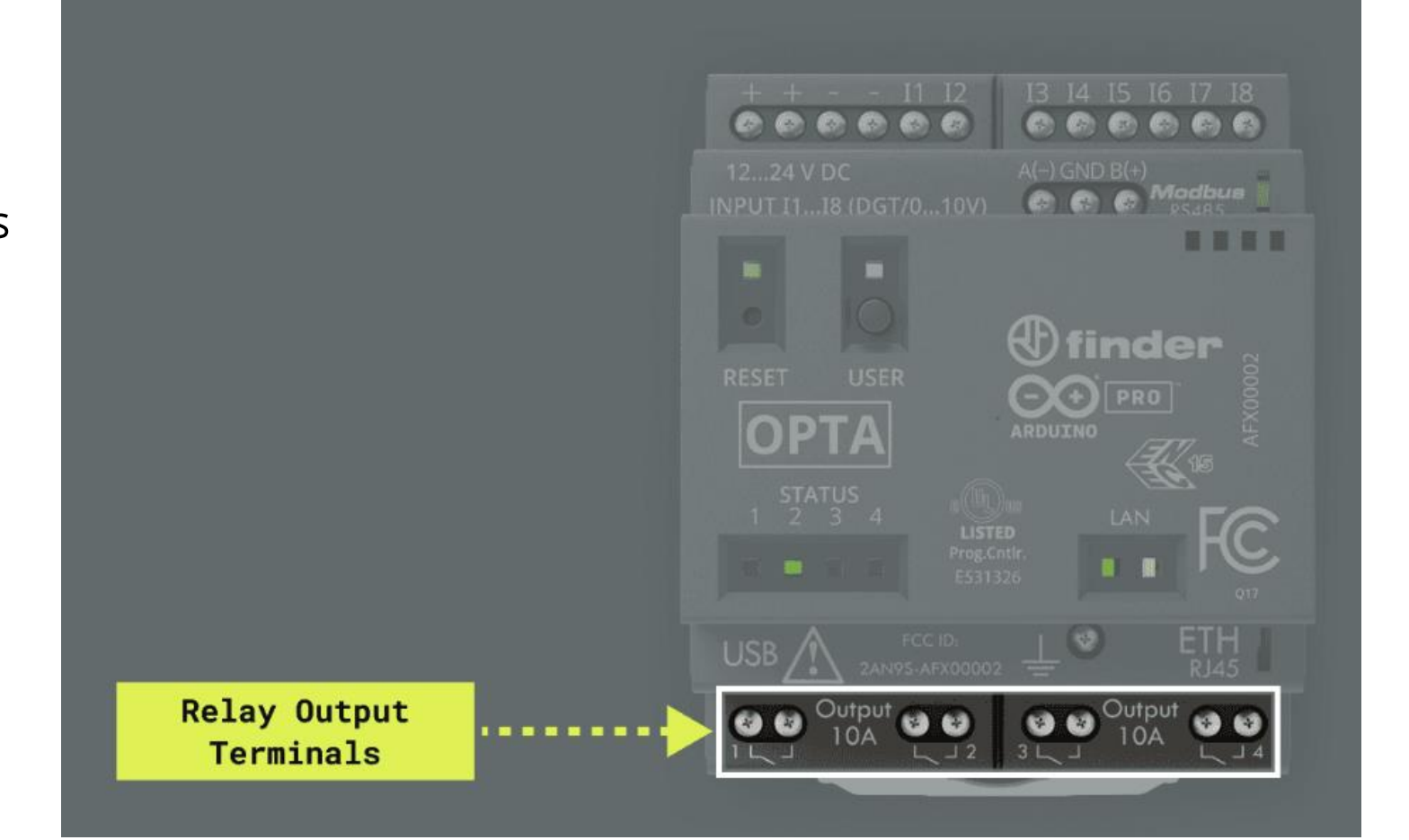

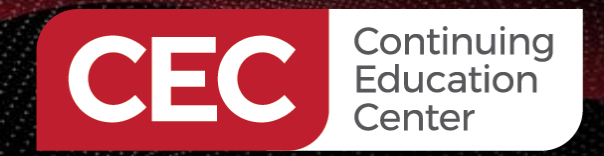

### Input-Output Wiring Structure...

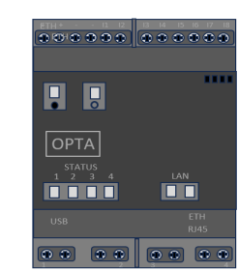

#### **Output-Wiring Terminal Points**

| Output   | Pin | Alias  |
|----------|-----|--------|
| OUTPUT 1 | DO  | RELAY1 |
| OUTPUT 2 | D1  | RELAY2 |
| OUTPUT 3 | D2  | RELAY3 |
| OUTPUT 4 | D3  | RELAY4 |

#### Relays are Normally Open (N.O.) devices

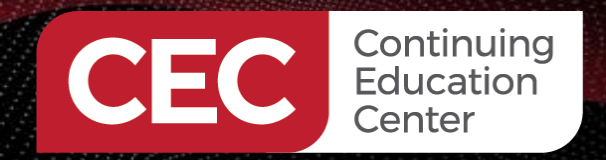

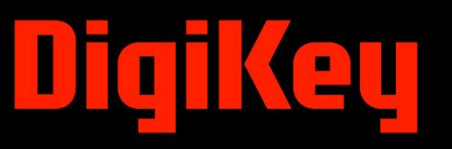

### Input-Output Wiring Structure...

**Output-Wiring Terminal Points** 

**Electrical Wiring** Diagram of DC Power Supply and DC Motor to the Arduino Opta + External Electrical \_ Power Supply Load

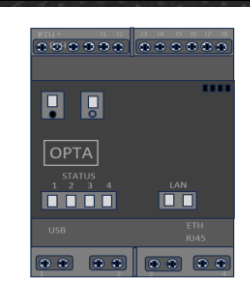

Example:

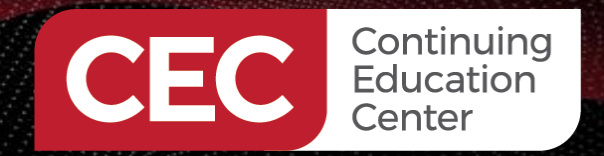

...........

#### Input-Output Wiring Structure... ....... ....... ..... C C C Modbus 國國國國醫 (1) finder -+ PRO ΟΡΤΑ C **User LEDs** ........ Output 10A .... 00

User LEDs

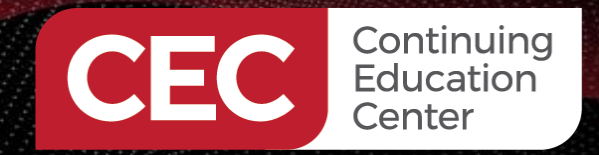

### Input-Output Wiring Structure...

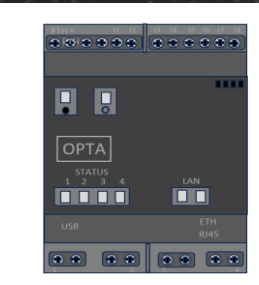

|           | Opta™ User LED           | Arduino Pin Mapping |  |
|-----------|--------------------------|---------------------|--|
|           | STATUS 1                 | LED_D0 / LED_RELAY1 |  |
|           | STATUS 2                 | LED_D1 / LED_RELAY2 |  |
| User LEDs | STATUS 3                 | LED_D2 / LED_RELAY3 |  |
|           | STATUS 4                 | LED_D3 / LED_RELAY4 |  |
|           | USER (WiFi variant only) | LED_USER / LEDB     |  |
|           | RESET (Green color)      | LED_BUILTIN / LEDG  |  |
|           | RESET (Red color)        | LEDR                |  |

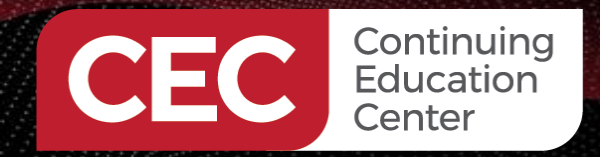

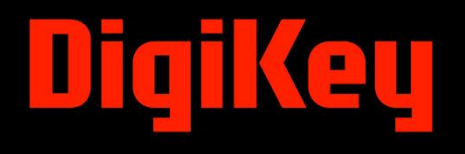

### **Question 3**

#### The Arduino Pin LED\_D2/LED\_Relay3 is mapped to what USER LED? a) STATUS 1 b) STATUS 2 c) STATUS 3 d) STATUS 4

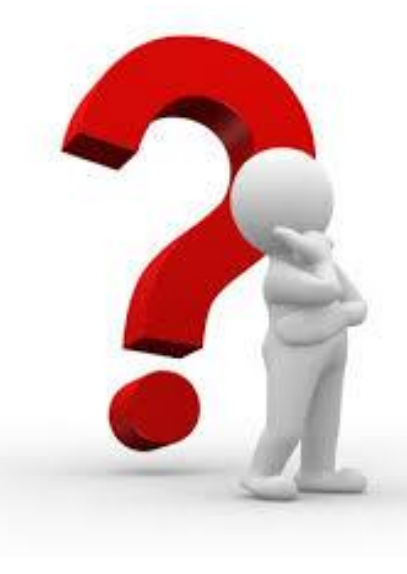

#### An Introduction to Ladder Diagram Programming Basics

A LD program enables the programmable controller to test and modify data. The data characteristics are listed below.

- a) Standardized Symbols
- b) Standardized Symbols are the programmable elements in a network.
- c) The network is arranged like a rung of a relay ladder logic diagram.
- d) The networks are bounded on the left and right by power rails.

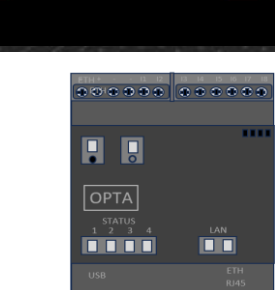

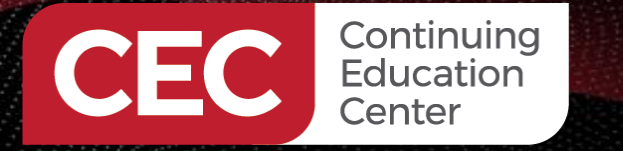

#### An Introduction to Ladder Diagram Programming Basics...

• A contact is an element that imports a state to the horizontal link on its right side, equal to the Boolean function of the state of the horizontal link on its left side.

a) The right and left sides of the horizontal link are the power rail.

b) The horizontal link is the ladder diagram rung.

• A coil copies the state of the link on its left to the link on its right without modification. It stores an appropriate function of the state or transition of the left link into the associated Boolean Information Variables (IEC 61131-3, p.142, 2003).

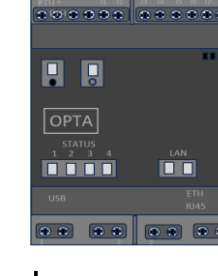

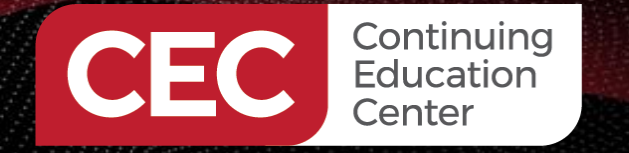

## DigiKey

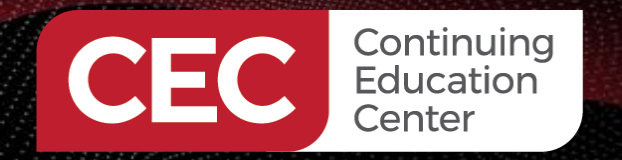

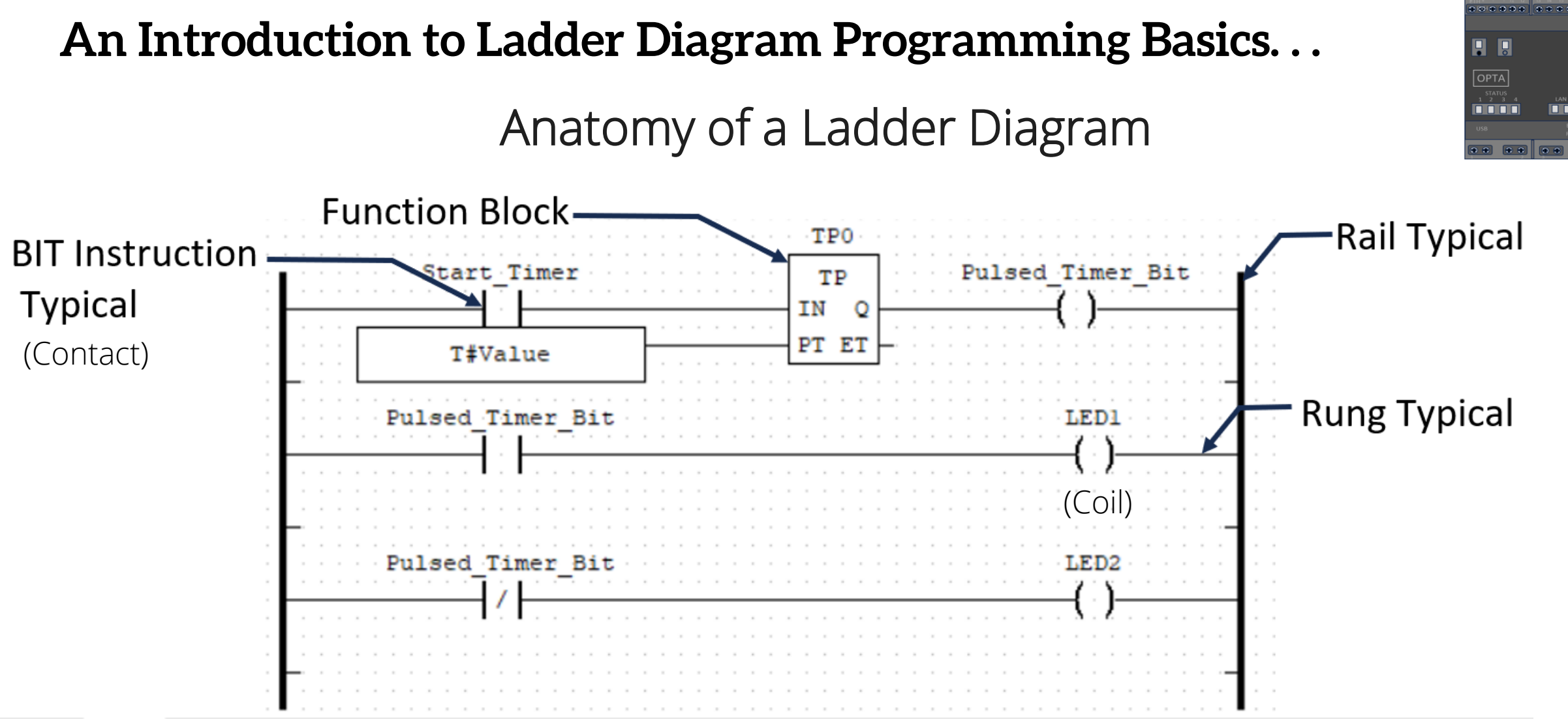

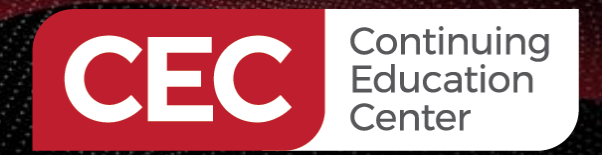

#### An Introduction to Ladder Diagram Programming Basics...

Identification of the coil on an LD.

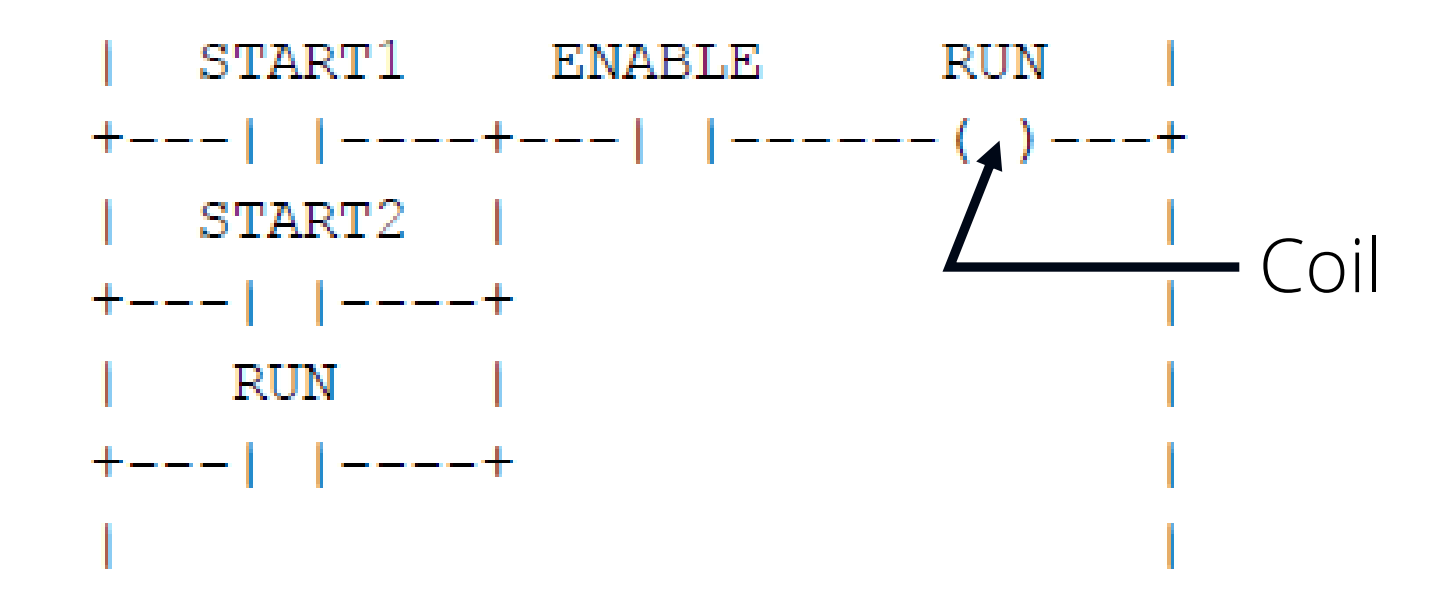

Illustration courtesy of IEC 6113-3 Standard, Second Edition 2003.

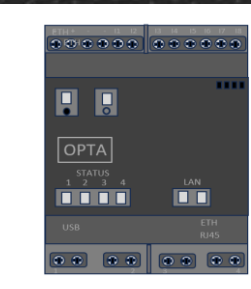

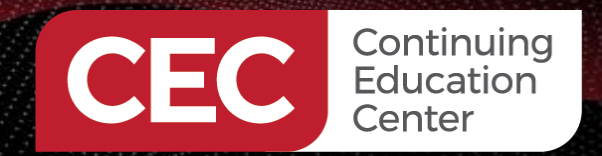

#### Lab: Hello World Ladder Diagram Program

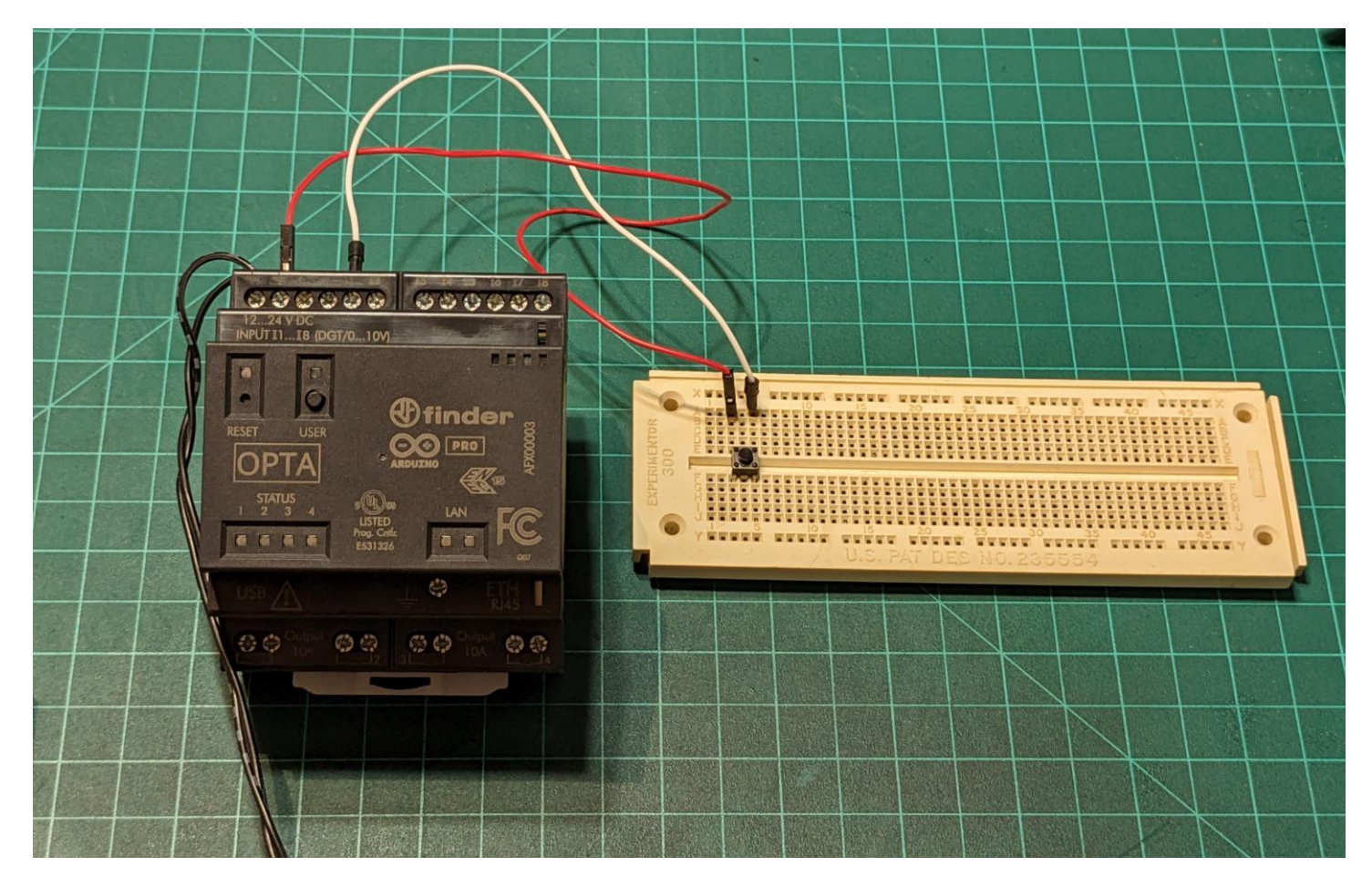

#### Lab: Hello World Ladder Diagram Program

### Lab Objectives:

- Participants will learn to set up communications using the Arduino PLC IDE.
- Participants will learn to create a Ladder Diagram program using the Arduino PLC IDE.
- Participants will learn to download, run, and test a basic Ladder Diagram program.

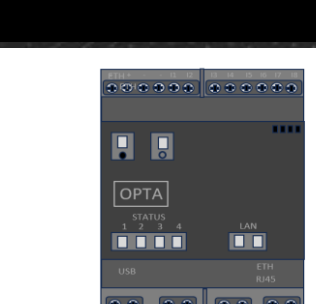

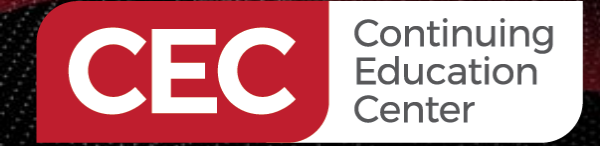

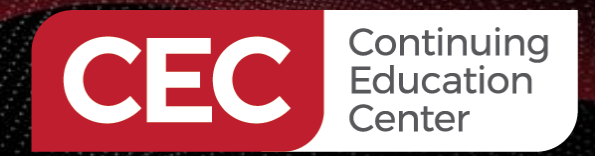

×

### Lab: Hello World Ladder Diagram Program...

To create a New Project:

Go to the toolbar
 File>New object

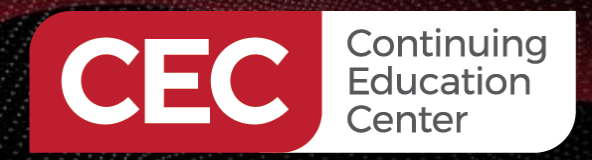

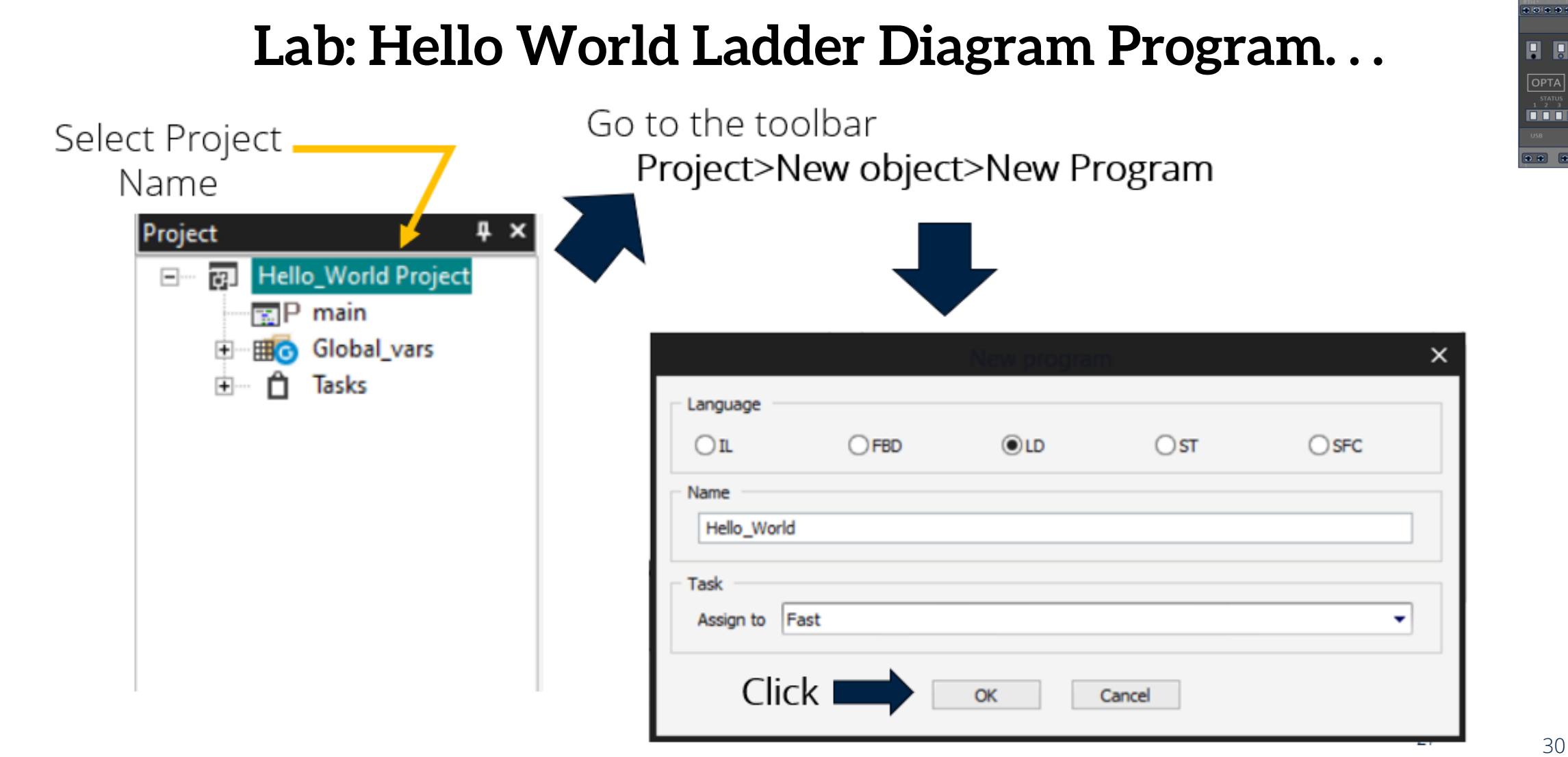

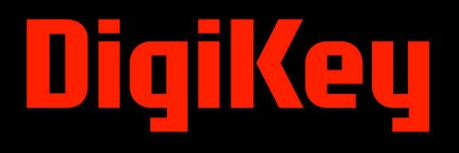

### Lab: Hello World Ladder Diagram Program...

| ew         | <u>P</u> roj | iect <u>O</u> n-line <u>D</u> ebug <u>T</u> o | ols <u>H</u> elp |                              |     |
|------------|--------------|-----------------------------------------------|------------------|------------------------------|-----|
|            |              | <u>N</u> ew object                            | •                | New <u>p</u> rogram          | 2 6 |
| ÷          |              | Copy Object                                   |                  | New function <u>b</u> lock   |     |
| ച          |              | P <u>a</u> ste object                         |                  | New <u>f</u> unction         |     |
|            |              | D <u>u</u> plicate object                     |                  | New <u>v</u> ariable         |     |
| ~          |              | <u>D</u> elete object                         | Delete           | New definition               |     |
| Þ          |              | View PLC Object properties                    | Alt+Enter        | 1 ộ∱ <sup>y</sup> ộ‡° [≌] %ỹ |     |
| Ŧŀ         | ⊕_]          | Object <u>B</u> rowser                        |                  |                              |     |
|            | *            | <u>C</u> ompile                               | F7               |                              |     |
|            |              | <u>R</u> ecompile all                         | Ctrl+Alt+F7      |                              |     |
| exa        |              | <u>Generate redistributable sour</u>          | rce module       |                              |     |
|            |              | Import objects                                |                  |                              |     |
|            |              | Export objects to library                     |                  |                              |     |
|            |              | <u>L</u> ibrary manager                       |                  |                              |     |
| ٦P         | <b>1</b>     | <u>R</u> efresh all libraries                 |                  |                              |     |
| <b>⊞</b> © |              | Select target                                 |                  |                              |     |
|            |              | Refresh current target                        |                  |                              |     |
| ĉ          |              | Options                                       |                  |                              |     |

**Visual Steps** To create a new program:

• Open your project tab.

•

Go to the toolbar Project>New object>New program

Continuing Education

Center

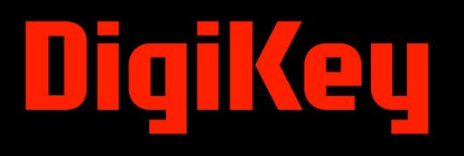

.......

32

### Lab: Hello World Ladder Diagram Program...

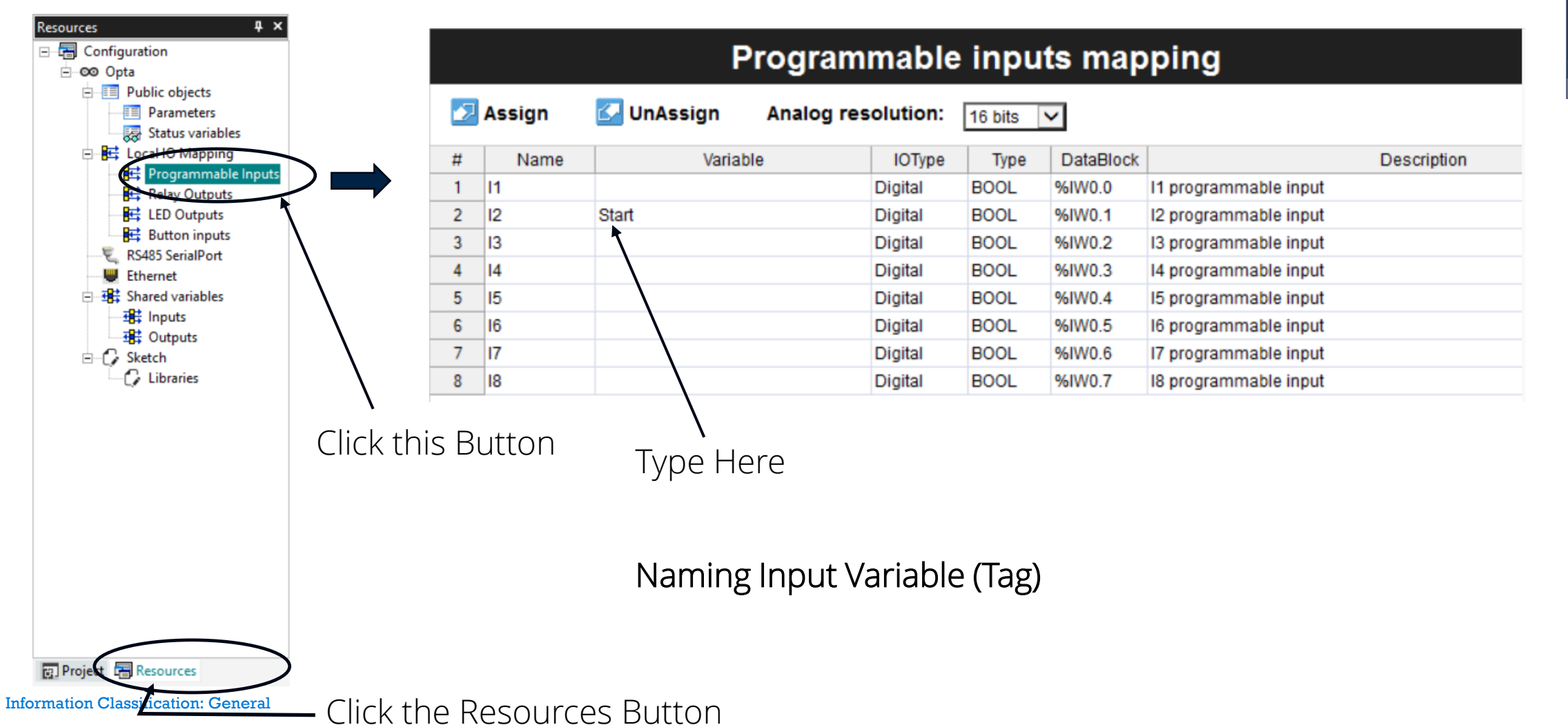

Continuing

Education Center

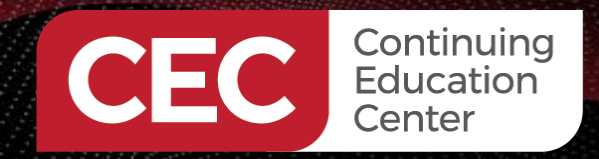

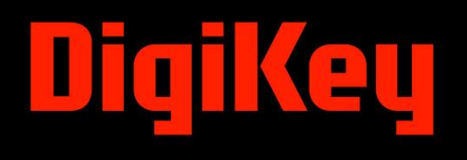

### **Question 4**

### In the Resources window, the Programmable Outputs window allows defining variables or tags for Programmable Inputs.

- a) True
- b) False

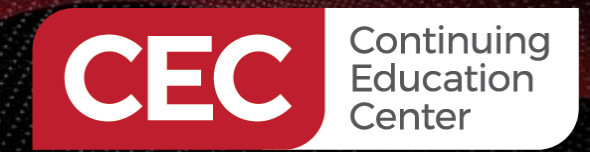

### Lab: Hello World Ladder Diagram Program...

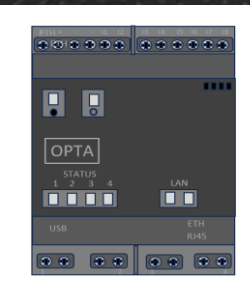

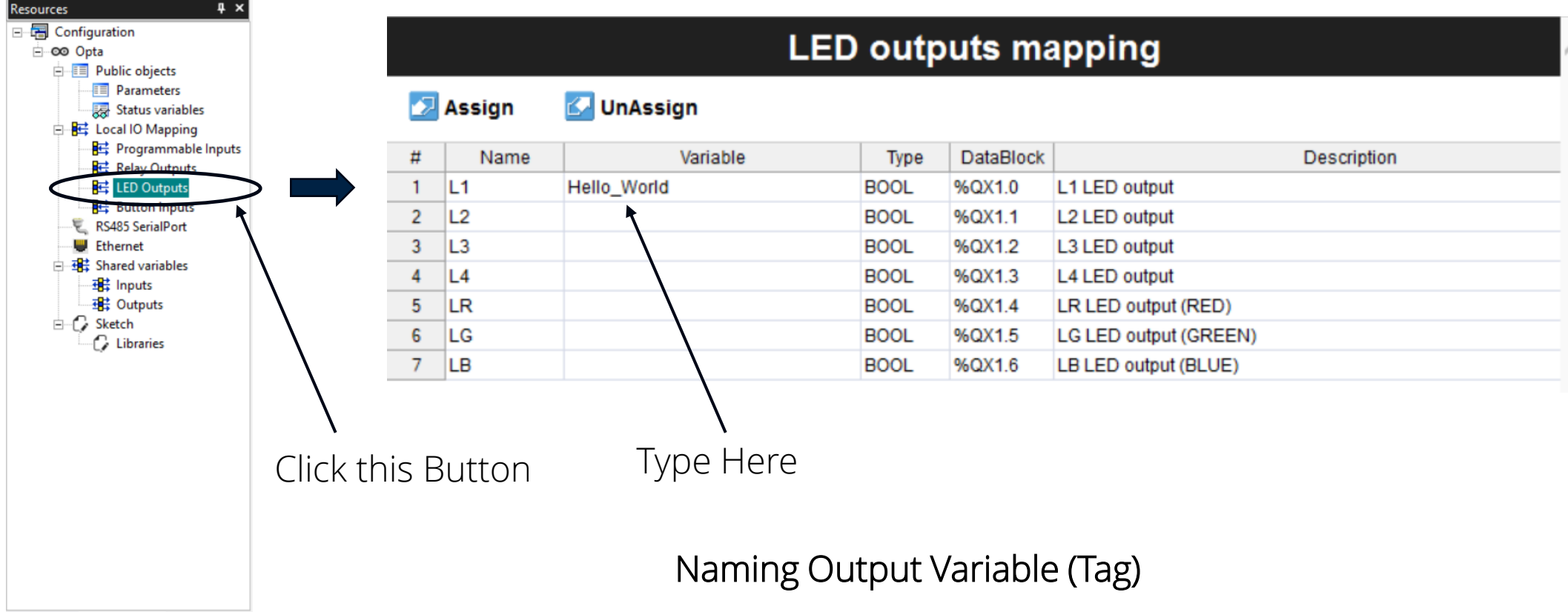

#### Project 🔚 Resources

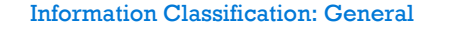

### Lab: Hello World Ladder Diagram Program...

To create a Ladder Diagram program:

- Open your project tab.
- Go to the toolbar Project>New object>New program

Completed Ladder Diagram Program

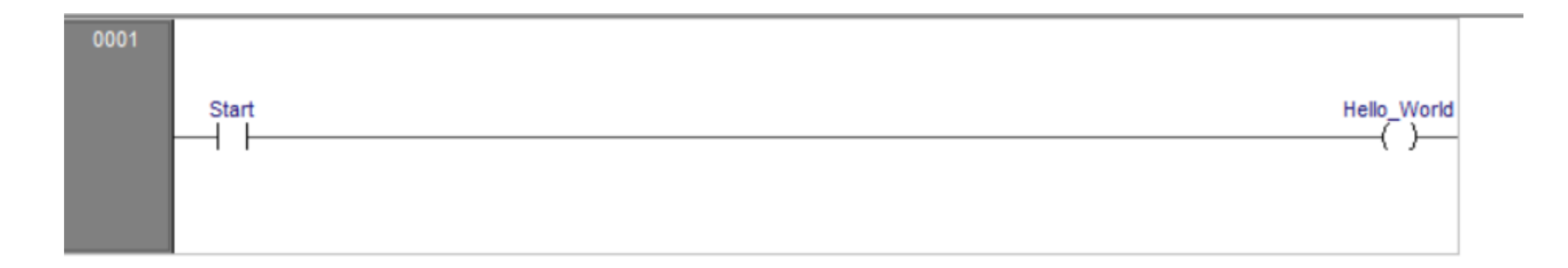

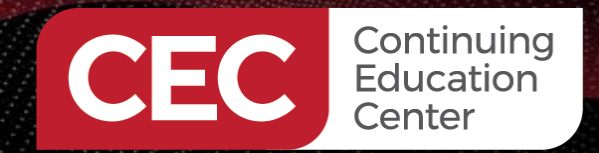

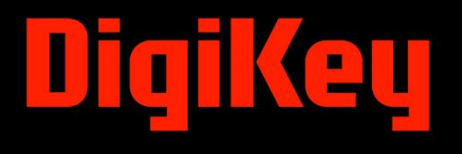

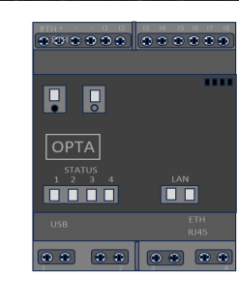

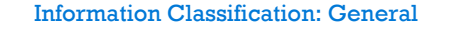

### Lab: Hello World Ladder Diagram Program...

| To download a Ladder Diagram<br>program to an Arduino Opta:<br>• On-line. | DeviceLinkManager G                          | Modbus   | Communication<br>Port<br>Baudrate                                                             | COM3 •<br>38400 • | )-<br>_ |
|---------------------------------------------------------------------------|----------------------------------------------|----------|-----------------------------------------------------------------------------------------------|-------------------|---------|
| Setup Communication                                                       | Frotocols<br>GDB<br>Modbus                   | Active   | RS-422 mode                                                                                   | Address 247       |         |
| Click<br>Properties<br>Button                                             | Properties<br>Description<br>Modbus Protocol | Activate | <ul> <li>Modbus ASCII</li> <li>Jbus</li> <li>Enable remote co</li> <li>Server name</li> </ul> | Timeout 1000      |         |
|                                                                           | OK                                           | Cancel   | Enable modem co                                                                               | mmunication       |         |

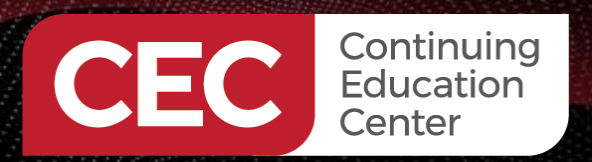

## DigiKey

......

OPTA STATUS 1 2 3 4

Select the

First COM

port from

the list

OK

Cancel

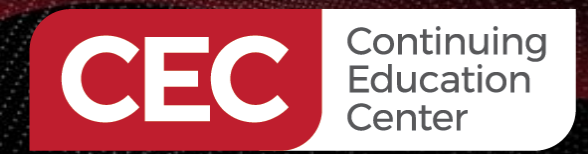

...........

### Lab: Hello World Ladder Diagram Program...

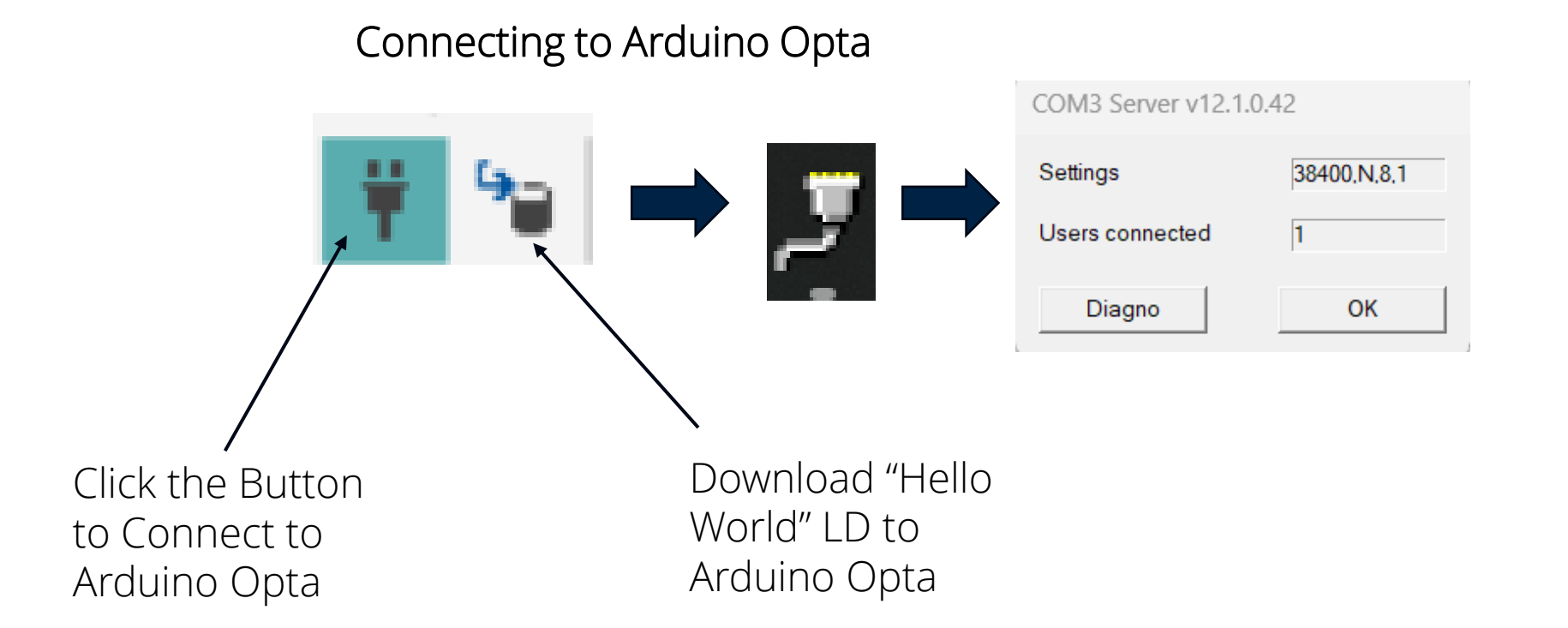

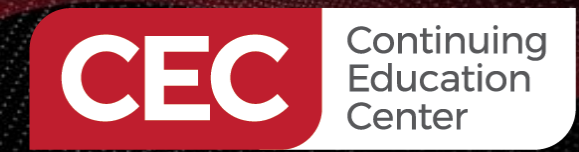

### Lab: Hello World Ladder Diagram Program...

Arduino PLC IDE is connected to the Opta

| Output                                            |                                                            |                                     |           |                 |           | 4          | × |
|---------------------------------------------------|------------------------------------------------------------|-------------------------------------|-----------|-----------------|-----------|------------|---|
| Connected to A<br>Target runtime<br>Target system | ArduinoOpta_1p0 d<br>e version: 1.34.3<br>info: 1.0.3 Ardu | on ARMThumb2_VFP2.<br>2<br>linoOpta |           |                 |           |            | ^ |
|                                                   |                                                            |                                     |           |                 |           |            | = |
| Symbols brows                                     | er                                                         |                                     |           |                 |           | <b>д</b> , | × |
| Symbol name:                                      | type here to find                                          | symbols                             | Filters * | Active filters: | All       |            |   |
| Name                                              |                                                            |                                     | Туре      |                 | Location  |            |   |
|                                                   | EDI                                                        | T MODE                              | SOUR      | се ок           | CONNECTED | )          |   |

#### Lab: Hello World Ladder Diagram Program...

| Output                                                                                                    |                                                  | ų ×          |
|----------------------------------------------------------------------------------------------------|--------------------------------------------------|--------------|
| Checking compatibility between application                                                                                | on binary file and run-time environmen           | nt complete  |
| Preparing for PLC application download .<br>Downloading file C:\Users\mrdon\Document:<br>Booting PLC application<br>done. | . done.<br>s∖Hello_World\Build\Hello_World.cod . | . completed. |
| 0 warnings, 0 errors.                                                                                                    |                                                  |              |
| Connected to ArduinoOpta_1p0 on ARMThumb                                                                                  | 2_VFP2.                                          |              |
| Target runtime version: 1.34.2<br>Target system info: 1.0.3 ArduinoOpta                                                   |                                                  | =            |
|                                                                                                    |                                                  | ~            |
| < III                                                                                                    |                                                  | >            |

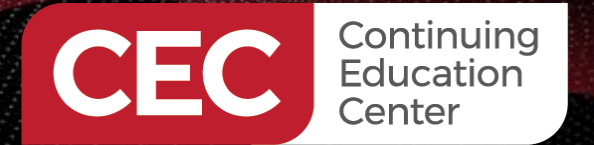

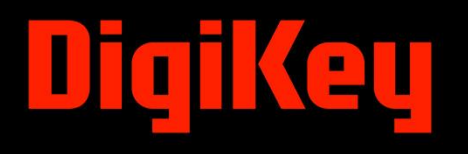

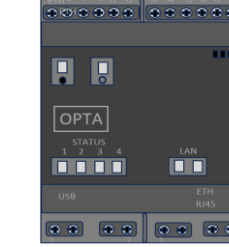

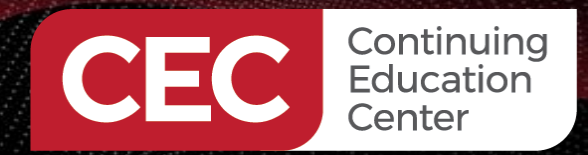

#### **Completed Lab plus Extra Video Clip**

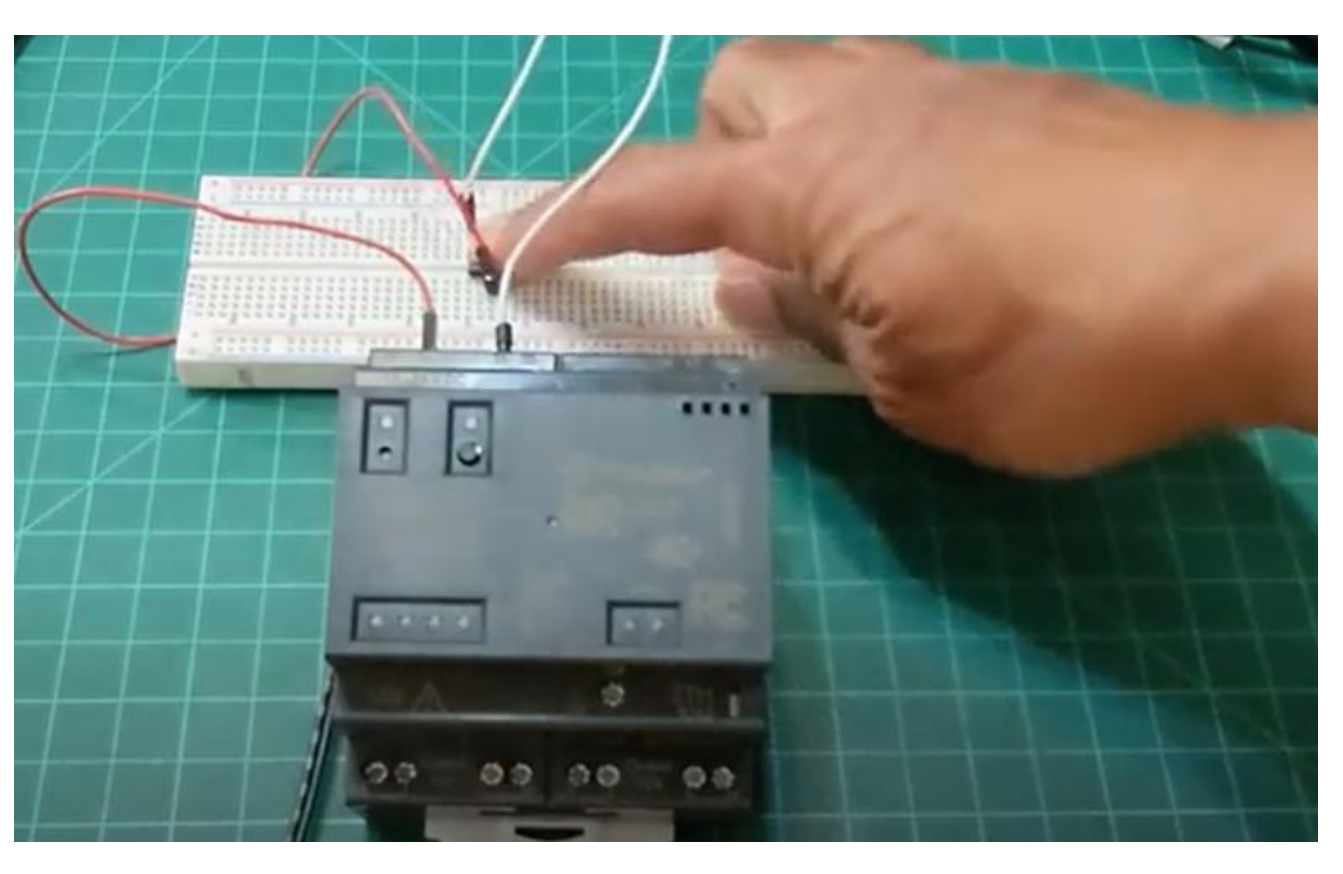

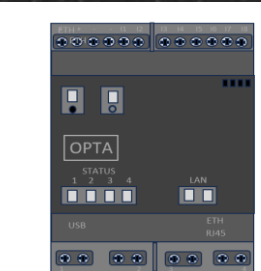

https://youtu.be/ttP0NEyCFD0

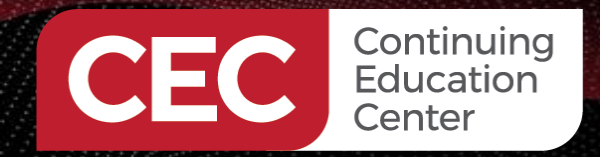

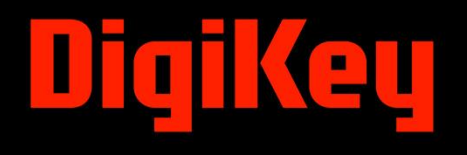

### **Question 5**

# Which line of code allows for the USER Button status to be read?

- a) 1.34.2
- b) 1.34.3
- c) 1.34.4
- d) none of the above

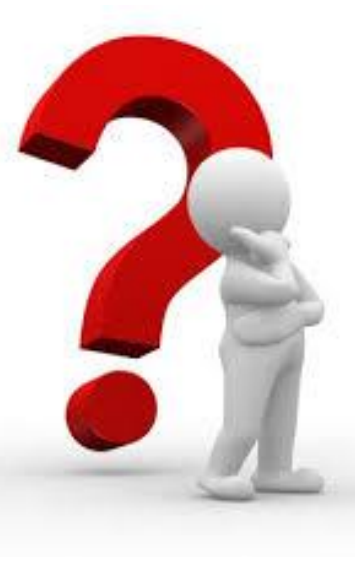

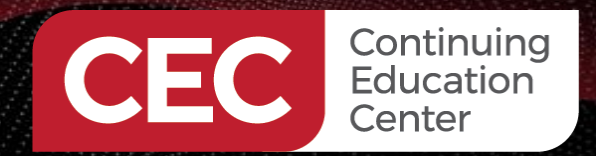

### Thank you for attending

Please consider the resources below:

Bagur, J. ,& Linares, J. C. (2023, March 11). Opta user manual. https://docs.arduino.cc/tutorials/opta/user-manual/

Finder.(n.d.). Getting started with arduino opta. https://opta.findernet.com/en/tutorial/getting-started

Liao, C.C. (2007). Programming and application of S7-200 plc (3rd ed.). Mechanical Industry Press.

Mandal. R, Maity, T., Prasad, G.M., & Verma, R. P. (2015). Automation of underground coal mines using plc. *Journal of Mines, Metals, and Fuels*, 174 – 181. <u>https://www.researchgate.net/publication/317038146\_Automation\_of\_underground\_coal\_mines\_using\_PLC#:~:text=This%20paper%20presents%20applications%20of,flammable%20gases%20exceeds%20permissible%20limit</u>

Wilcher. D. (2024, February 21). Turn a raspberry pi into a plc using openplc. <u>https://control.com/technical-articles/turn-a-raspberry-pi-into-a-plc-using-openplc/</u>

Course\_Lab\_project\_code.zip folder: Github Repository: Course\_Lab\_project\_code.zip folder: Github Repository: <u>https://github.com/DWilcher/DesignNews-WebinarCode</u>

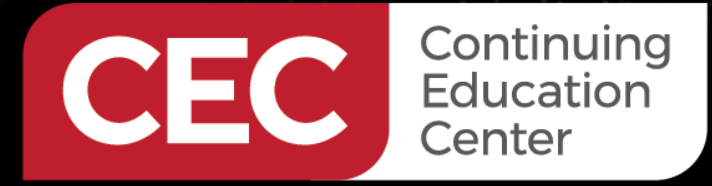

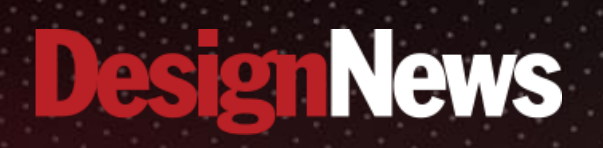

### Thank You

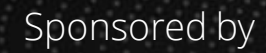

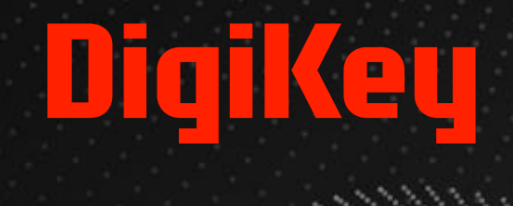

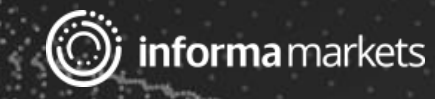